#### DNYLUDENS

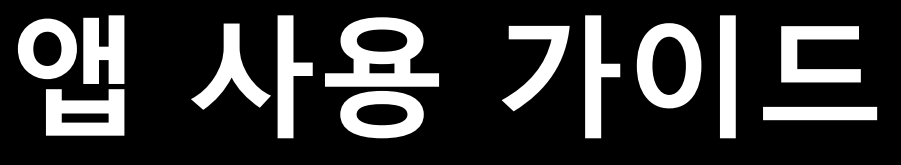

스마트 병해충 예찰 서비스

# CONTENTS 01 다운로드 가이드

# 앱 사용가이드

이미지 샘플

### 다운로드 가이드 - 안드로이드

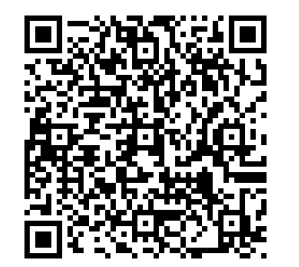

- 1. 안드로이드폰 카메라 앱을 켜고 QR코드 스캔 후 링크이동
- 2. apk 다운로드 링크로 이동한 뒤 화면의 다운로드 버튼을 터치
- 3. 연결 프로그램 선택(드라이브를 선택하는 것을 추천합니다.)
- 4. 연결 앱 [패키지 설치 프로그램] 선택
- 5. 설치 완료 후 [열기]를 눌러 앱 실행

설치 중 "보안상의 이유로 이 경로를 통한 알 수 없는 앱을 휴대전화에 설치할 수 없습니다" 라는 메시지가 나올 경우

- 출력된 메시지의 [설정] > 출처를 알 수 없는 앱 > 이 출처 허용 ON

설치 전에 미리 설정하려는 경우

- [설정] 앱 실행 > [생체 인식 및 보안] 선택 > [출처를 알 수 없는 앱 설치] 선택 > 허용하고자 하는 앱 선 택 > 이 출처 허용 ON (android11이상, ONE UI 3.1 이상)
- [설정] 앱 실행 > 우측 상단 삼점 메뉴 선택 > 드롭다운메뉴에서 [특별한 접근] 선택 > [출처를 알 수 없는 앱 설치] 선택 > 허용하고자 하는 앱 선택 > 이 출처 허용 ON
- [설정] 앱 실행 > [일반] 선택 > [앱 및 알림] 선택 > [관리 및 접근 권한] 선택 > [알 수 없는 앱] 설치] 선 택 > 실행을 허용할 앱 선택 >앱 설치 허용 ON (LG스마트폰)

### 다운로드 가이드 – ios

- 1. 아이폰 카메라 앱을 켜고 QR코드 스캔 후 링크 이동
- 2. [App Store에서 보기] 버튼 선택 후 TestFlight앱 설치 후 실행
- 3. TestFlight 앱 리스트에서 [스마트병해충예찰서비스] 선택 후 [설치] 버튼 선택
- 4. 설치가 완료 된 후 [열기]버튼 선택하면 앱 실행

QR스캔전 TestFlight 앱을 미리 설치하면 좀 더 쉽게 설치할 수 있습니다.

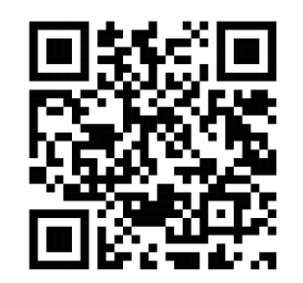

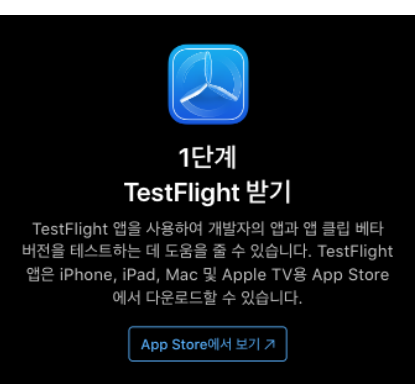

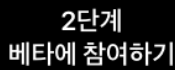

이 기기에 TestFlight가 이미 설치되어 있는 경우 바로 테스트를 시작할 수 있습니다.

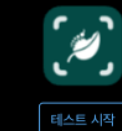

TestFlight로 앱 테스트하기

octElight 애으 사요하여 개바자이 애규 애

## 앱 사용가이드 I - 로그인/회원가입

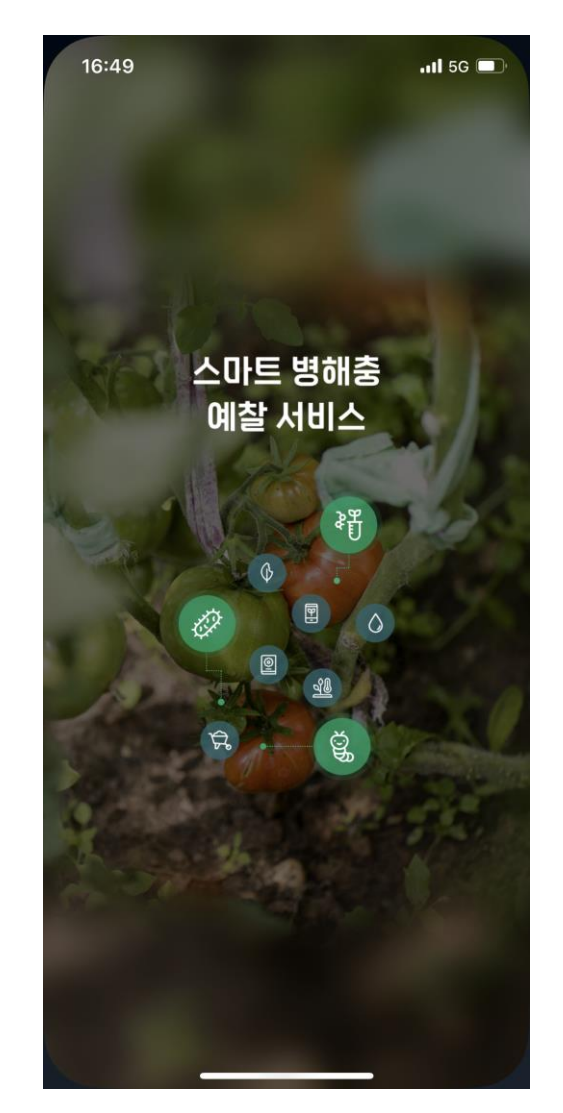

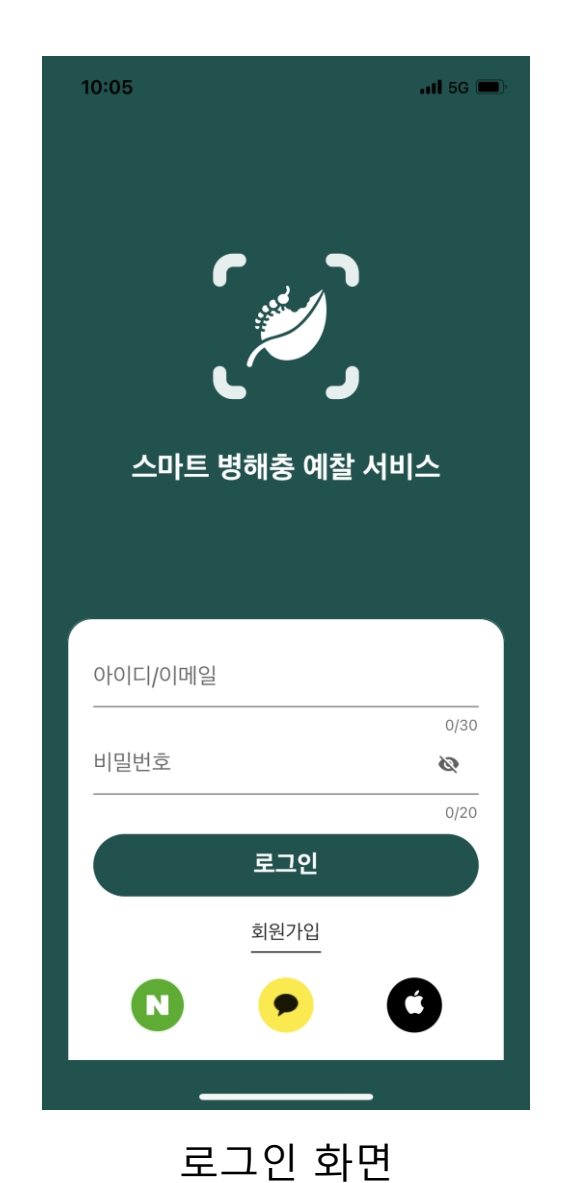

...I 5G 🔳 10:06 전체동의 (필수) 개인정보 처리방침 > (필수) 이용약관 > 이메일을 입력해 주세요 0/30 비밀번호를 입력해 주세요 Ø 0/20 비밀번호를 한번 더 입력해 주세요 Ø 0/20 닉네임을 입력해 주세요 0/10 회원가입 <u>로그인</u>

스플래시 스크린

회원가입 화면

## **앱 사용가이드 표 -** 작물선택(최초 실행 시)

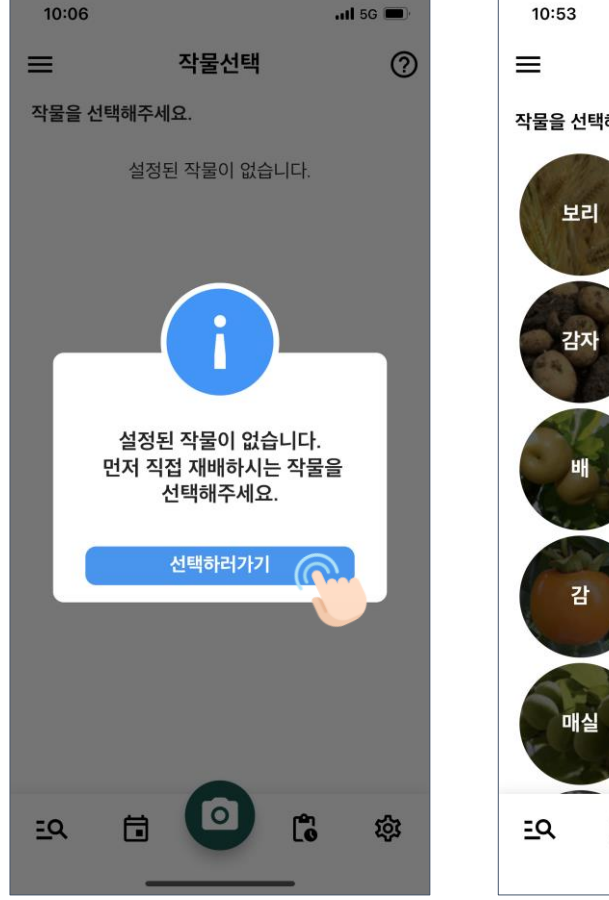

버튼을 눌러 작물관

리 화면으로 이동

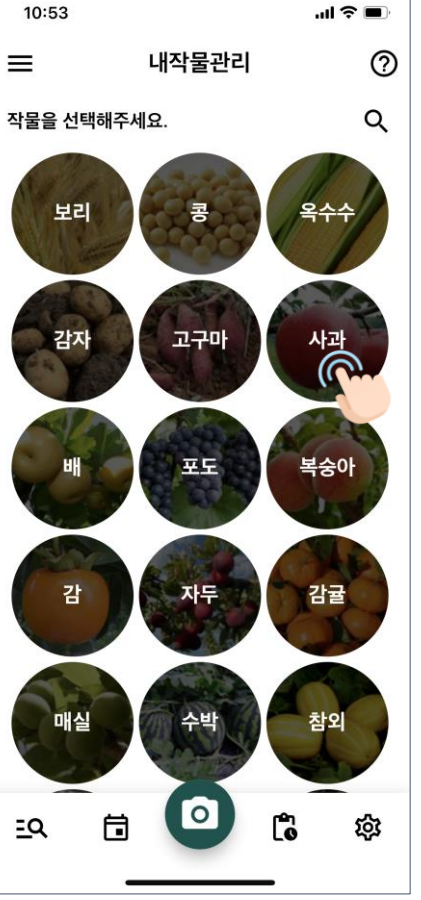

내 작물로 추가하려

는 작물을 선택

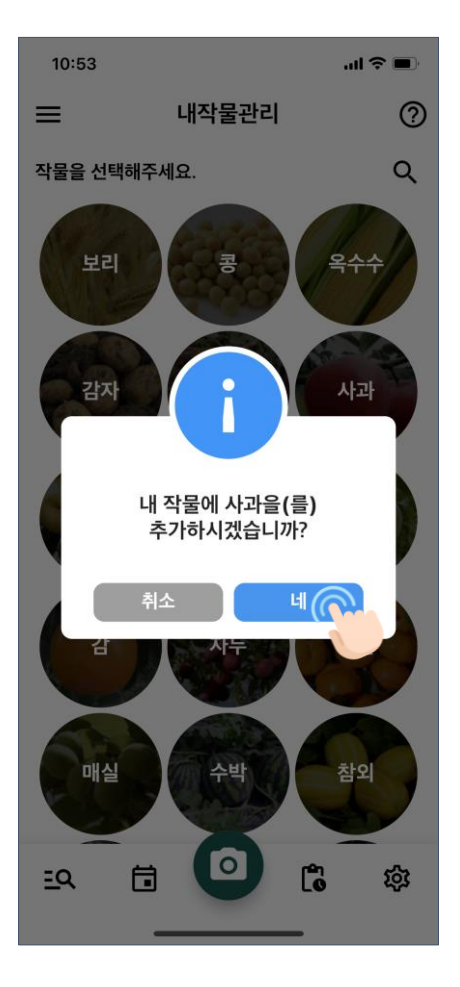

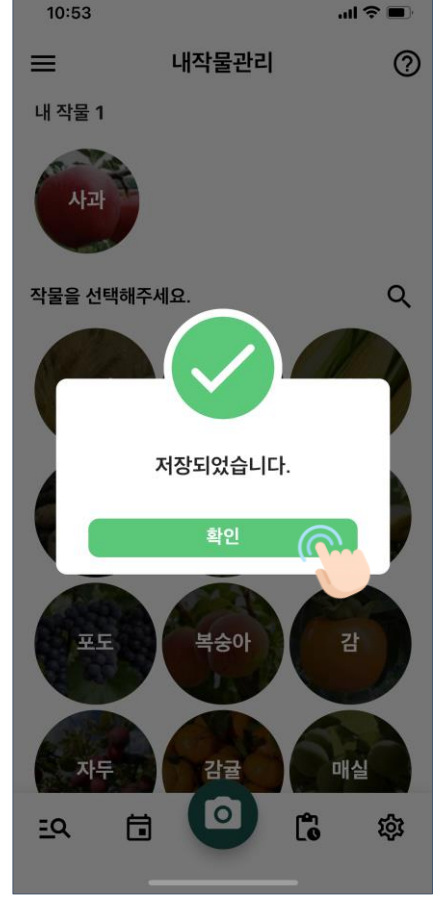

닫기

포도 자두 Ħ <u>=Q</u> [확인]을 눌러 팝업

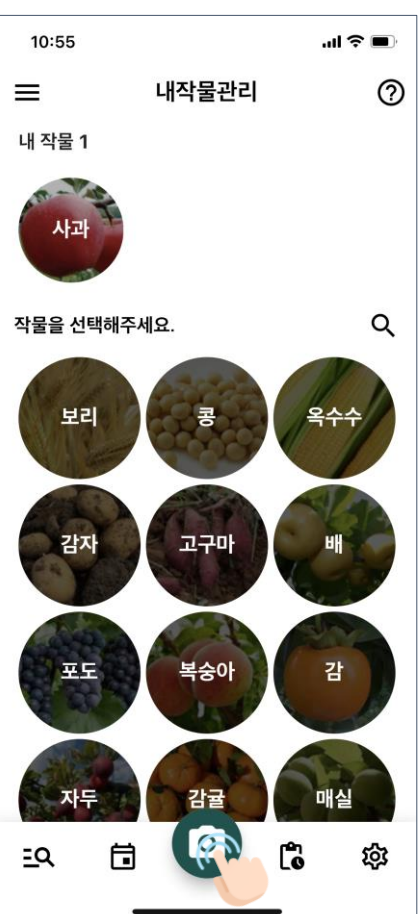

하단 카메라 버튼을 눌러 메인으로 이동

[네]를 눌러 내 작물 에 추가

### 앱사용가이드 Ⅲ – 촬영프로세스

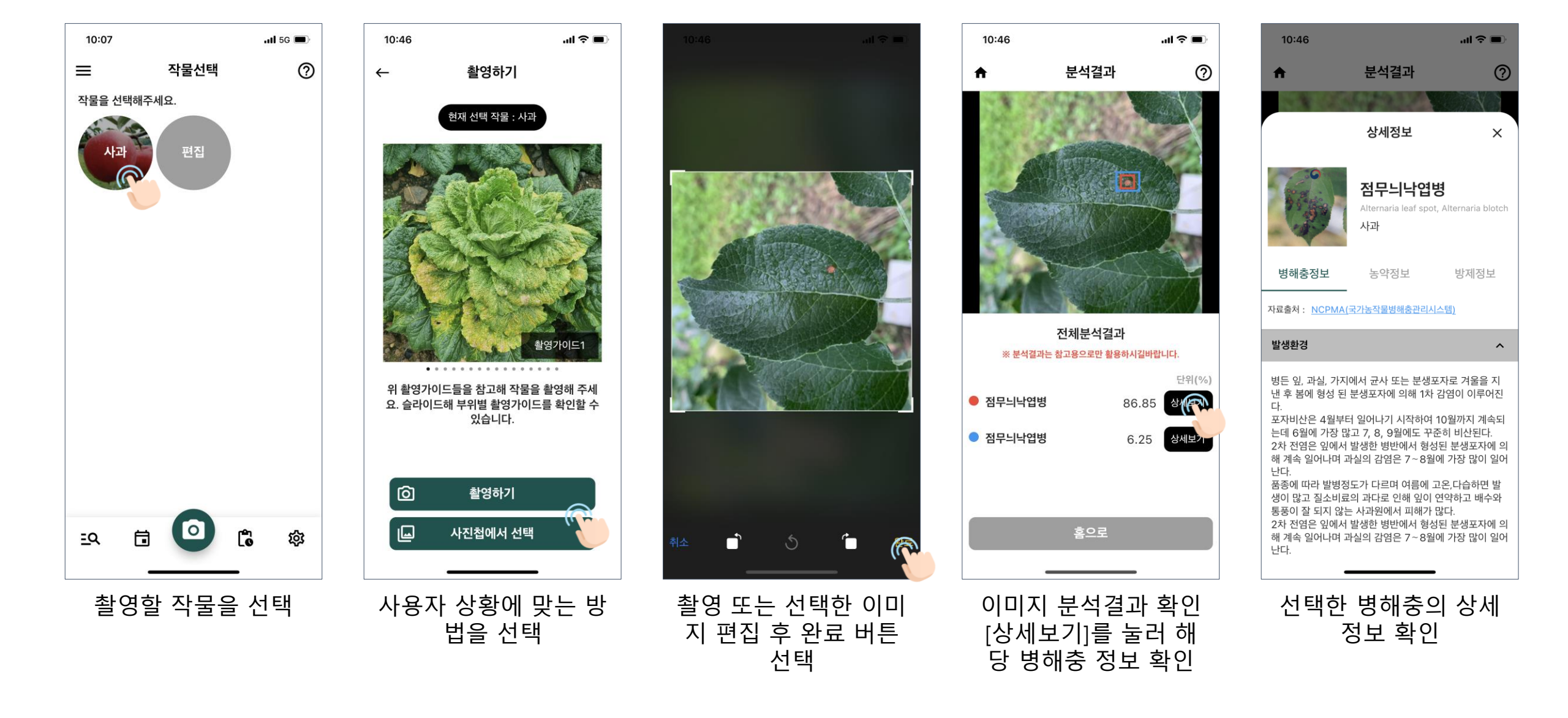

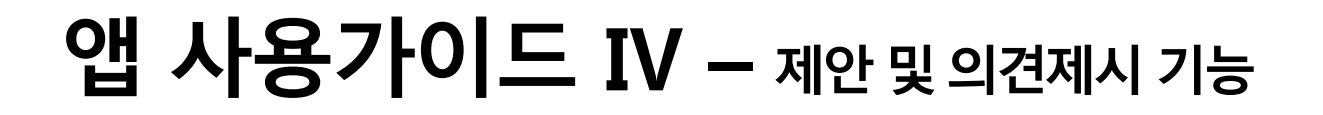

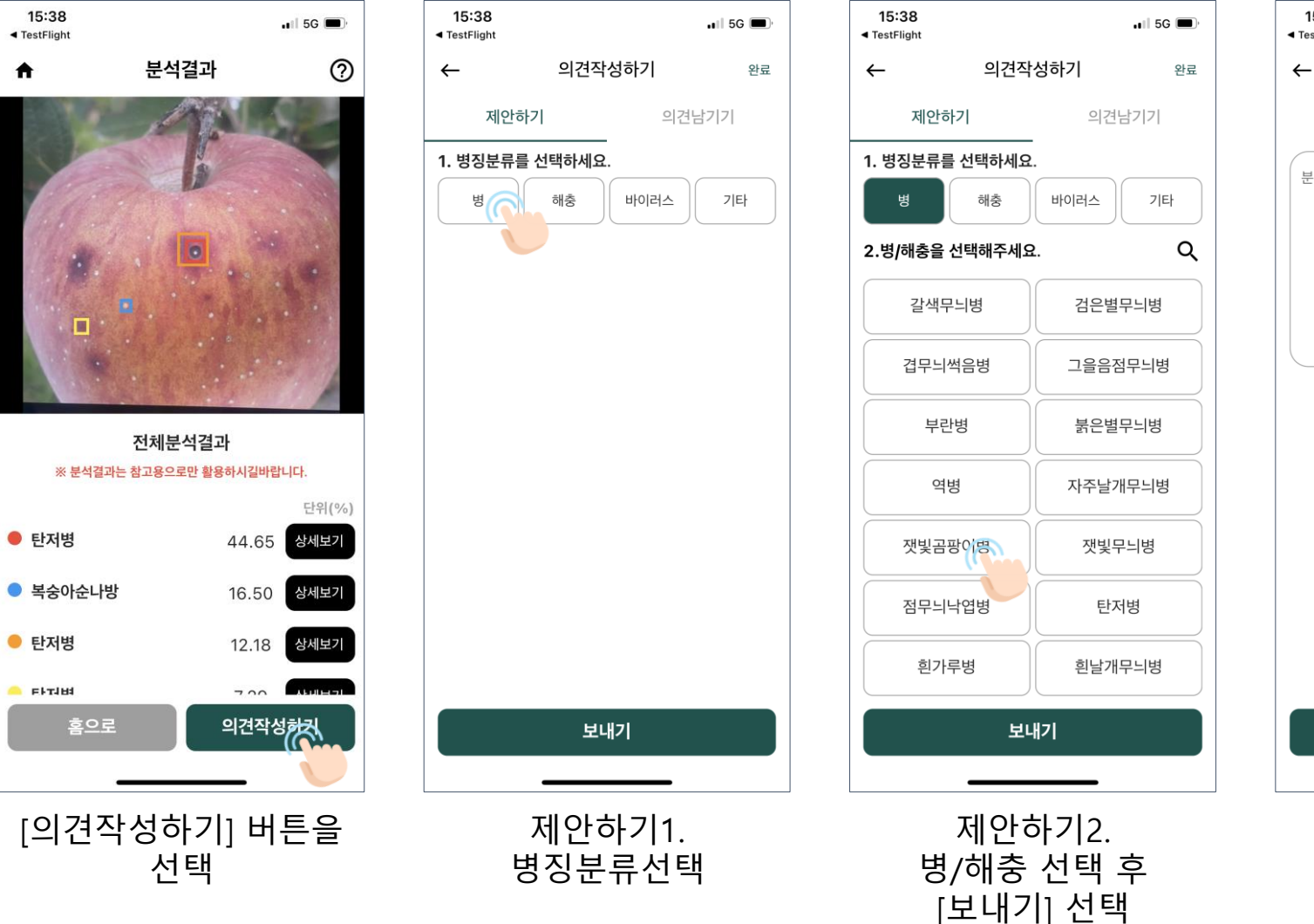

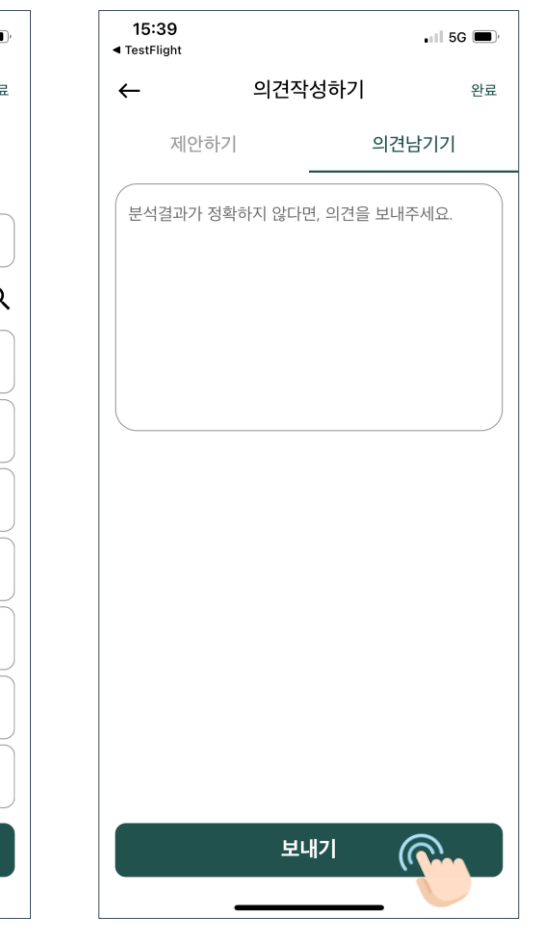

의견남기기

의견내용 작성 후

[보내기] 선택

| 15:39<br>◀ TestFlight          |         | 🖬 5G 🔳          |
|--------------------------------|---------|-----------------|
| ~                              | 이력상세    |                 |
|                                | T       |                 |
| •                              |         |                 |
| 분석결과 * 분석기는 차고유으로만 한유하니기에라 IFL |         |                 |
| মা                             | 시한 의견보기 | ×               |
| 구분<br>제안한 병징분류<br>제안한 병/해충     | 잿빛      | 제안<br>병<br>곰팡이병 |
| 제시한 내용 상세보기                    |         |                 |

### 앱 사용가이드 V - 그외기능소개

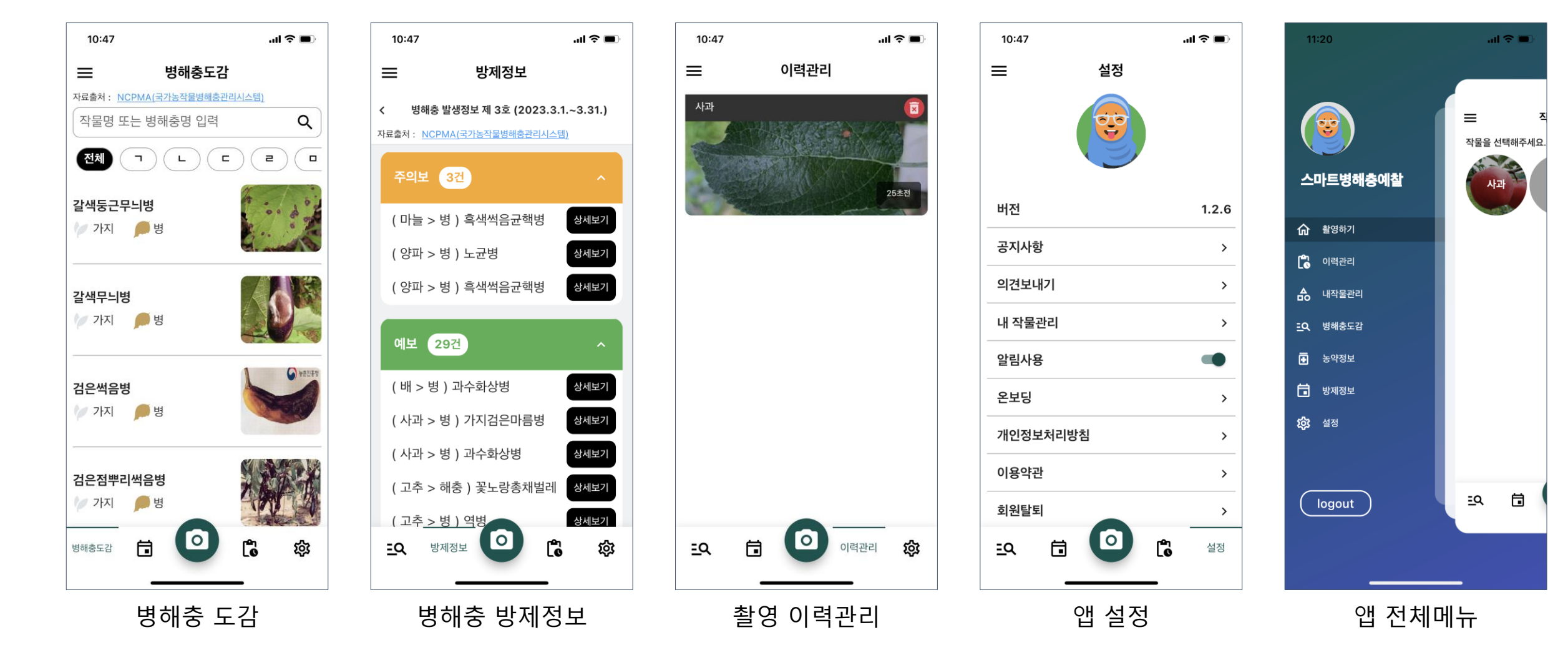

## 이미지 샘플 I - 토마토 / 잿빛곰팡이병

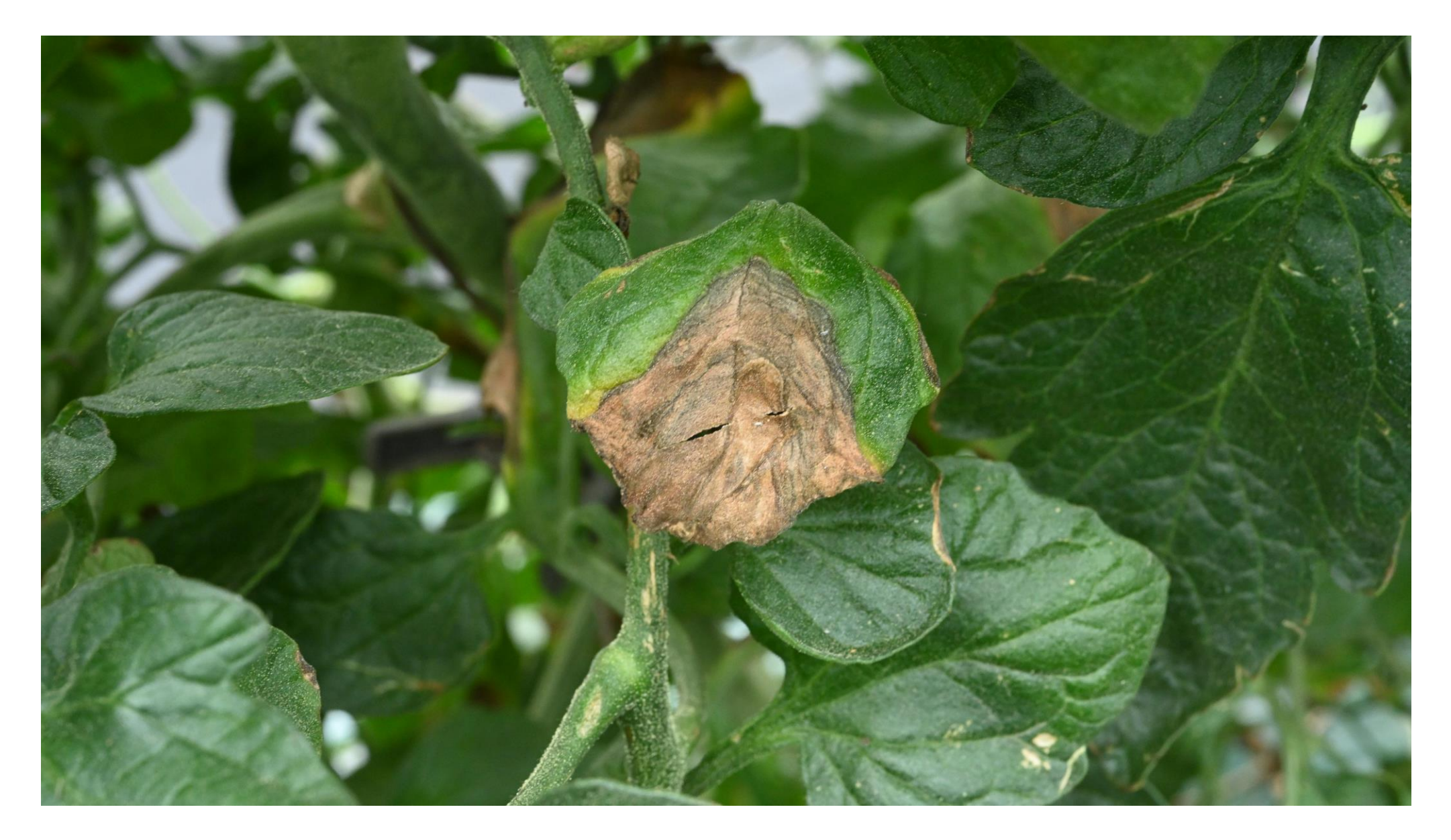

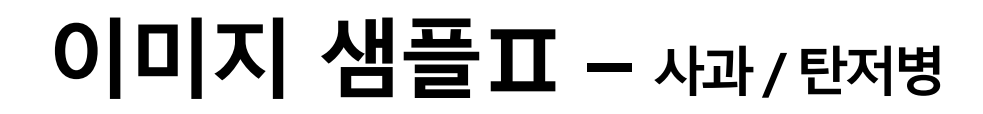

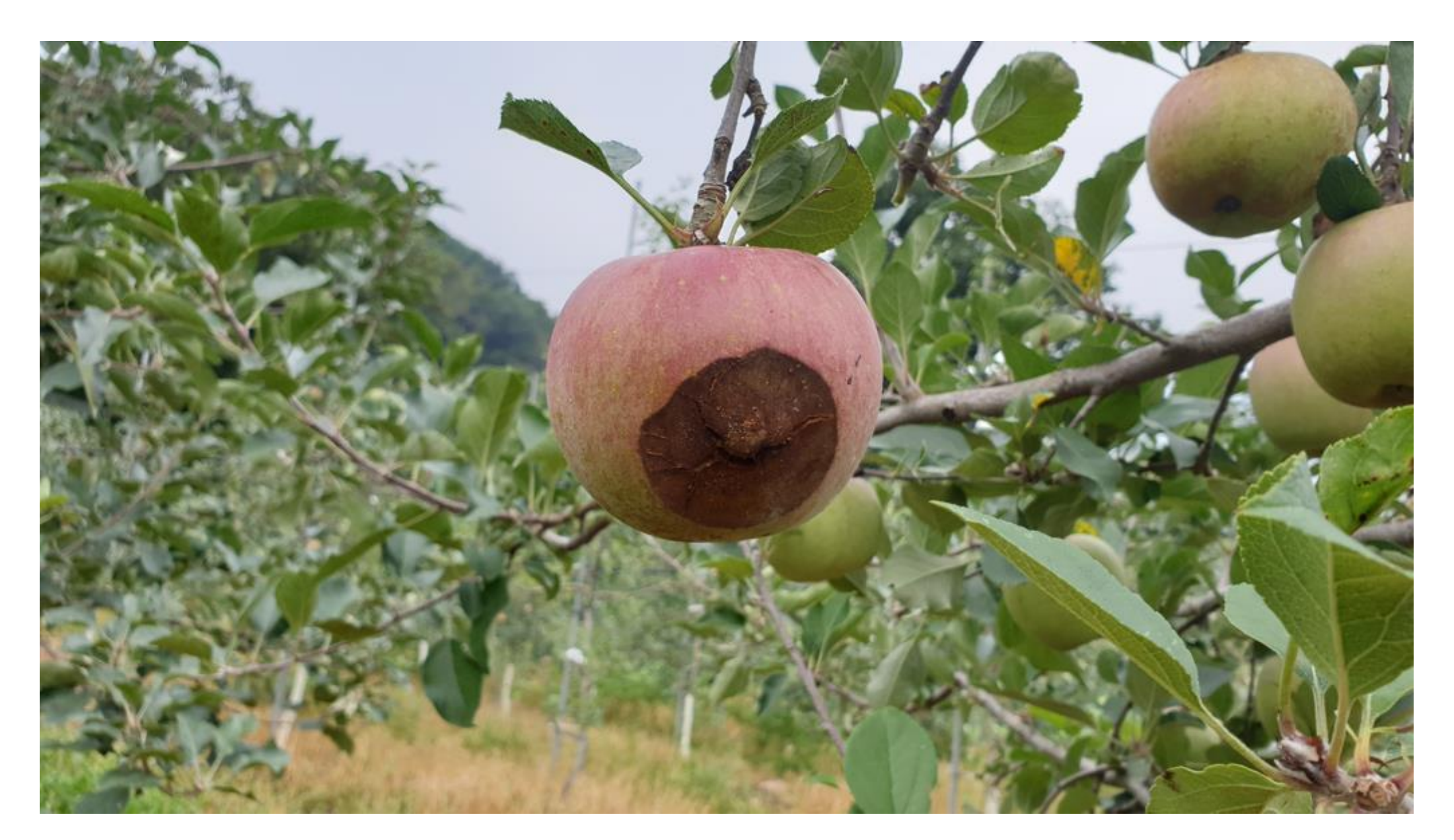

## 이미지 샘플피 – 콩/콩모자이크바이러스

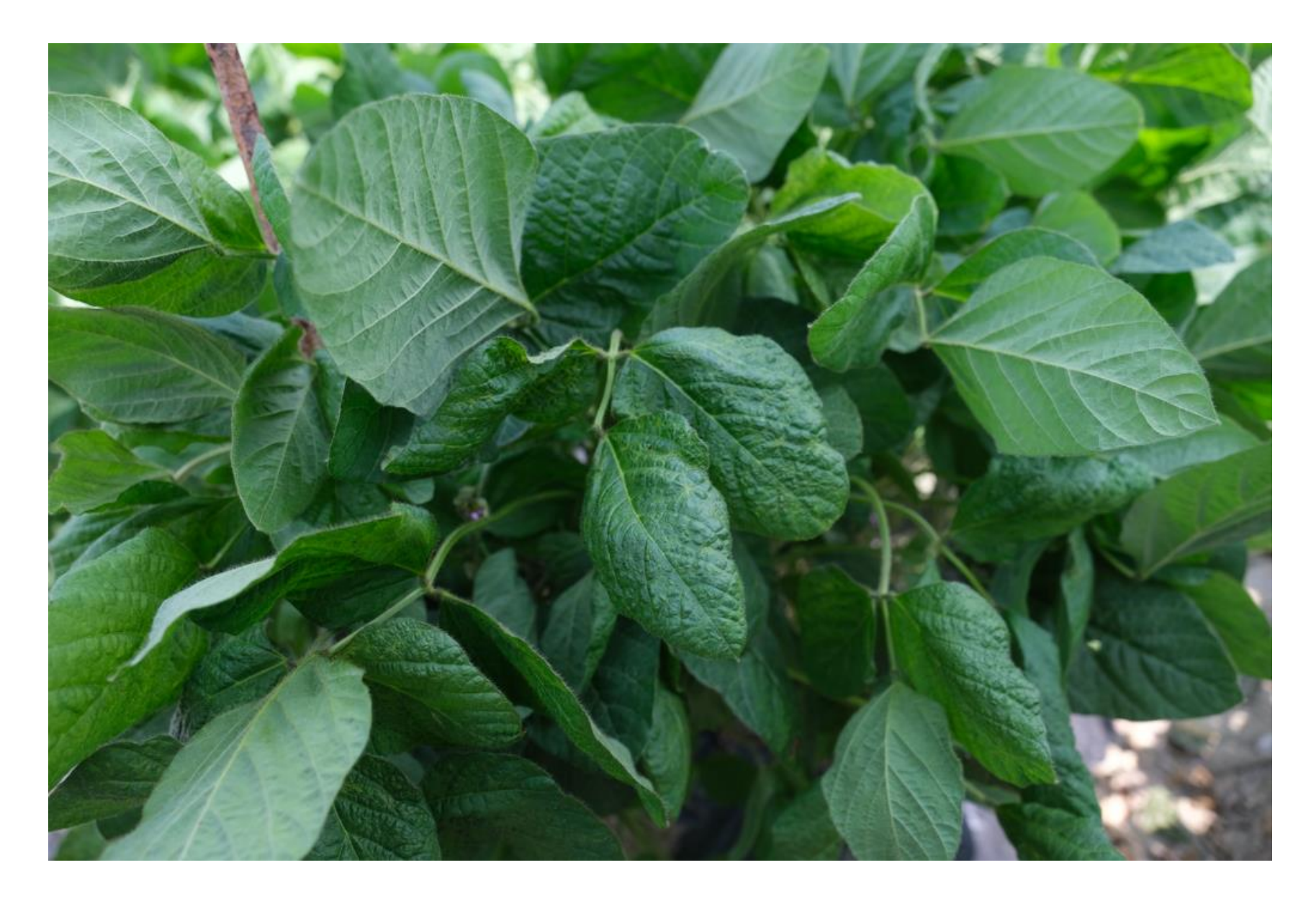

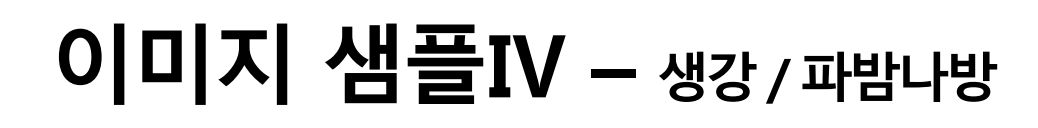

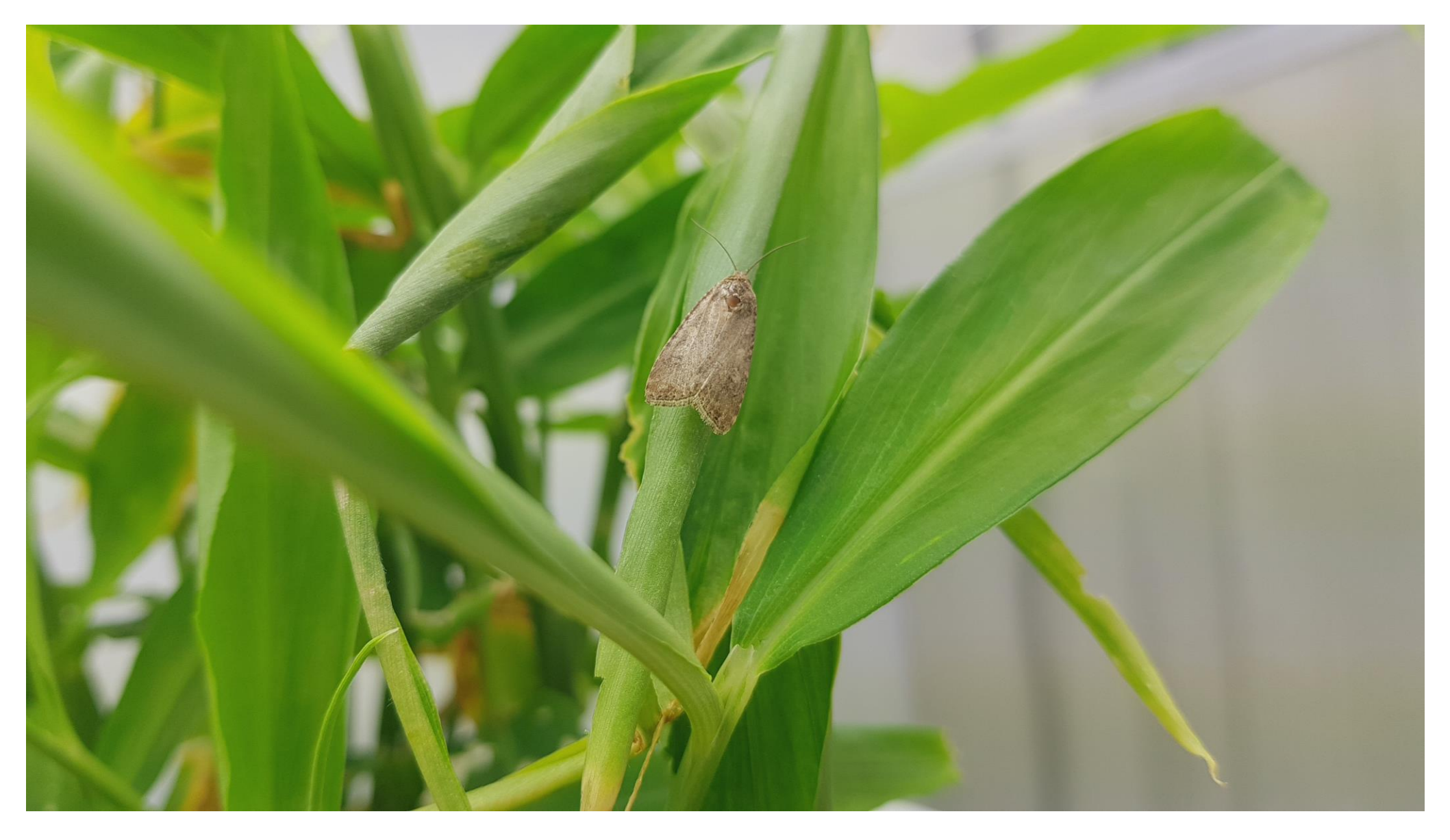

## 이미지 샘플 V - 고추/담배거세미나방

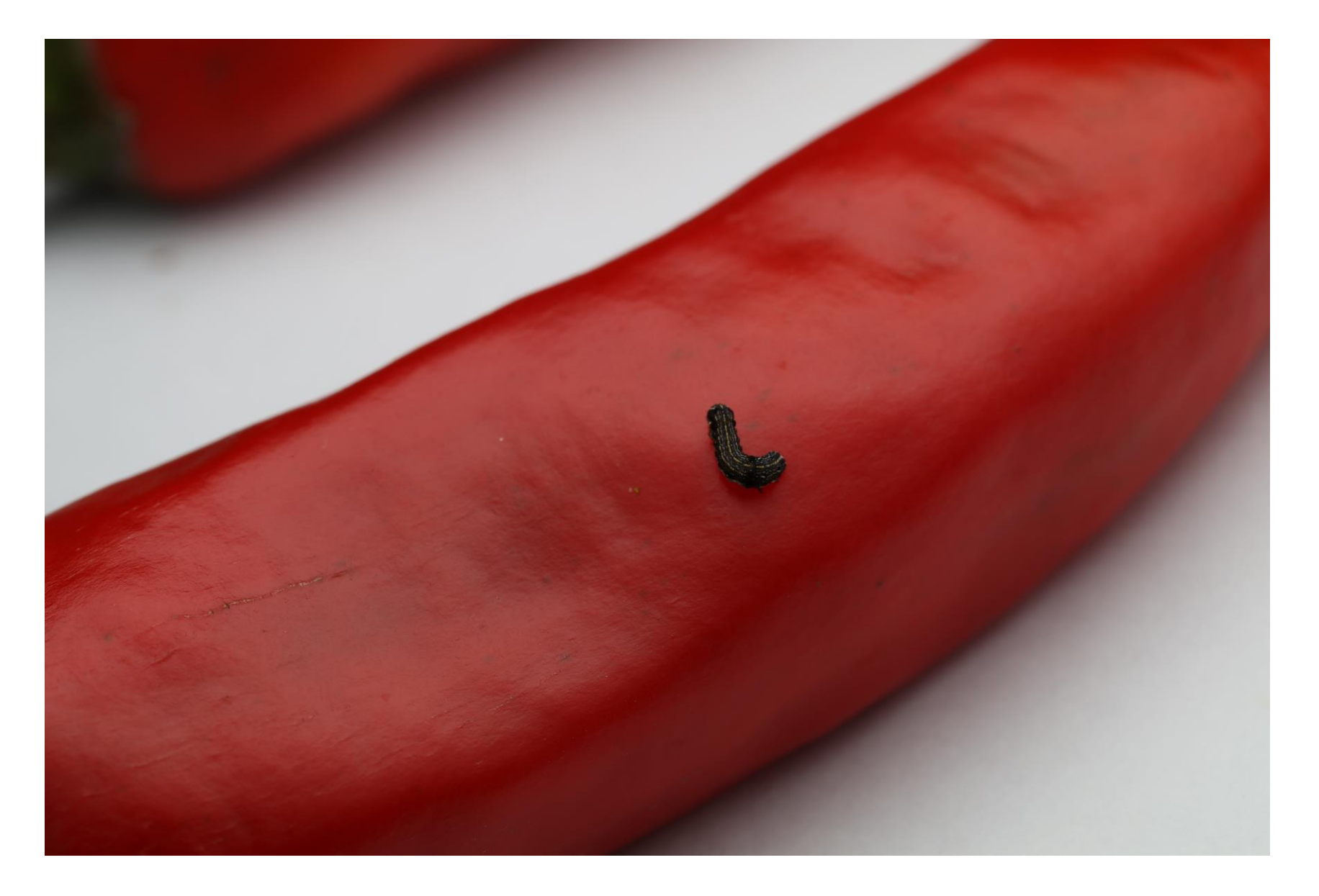